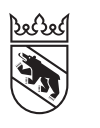

Steuern Impôts

#### Livret

# Envoi électronique de la déclaration d'impôt via Dr. Tax

#### **Pour les fiduciaires**

En tant que fiduciaire, vous pouvez soumettre la déclaration d'impôt de vos client·e·s en ligne. Ce livret vous explique comment procéder et comment effectuer le contrôle de cohérence, l'authentification et le transfert des données à vos client·e·s. Reportez-vous pour cela aux chapitres 1 à 5.

| 1. | Envoi électronique de la déclaration d'impôt | 2 |
|----|----------------------------------------------|---|
| 2. | Résumé et contrôle de la cohérence           | 3 |
| 3. | Authentification                             | 4 |
| 4. | Début du transfert des données               | 5 |
| 5. | Fin du transfert des données                 | 6 |

#### Pour la ou le contribuable

Si vous décidez de valider et d'envoyer de façon électronique via BE-Login votre déclaration d'impôt remplie avec Dr. Tax (p. ex. par votre agent-e fiduciaire), vous n'avez plus besoin de signer la confirmation de validation et de l'envoyer à votre commune de domicile. Il n'est pas non plus nécessaire d'envoyer les justificatifs par courrier. Avec la validation en ligne via BE-Login, les justificatifs sont eux aussi transmis à l'Intendance des impôts du canton de Berne, en plus des données. L'Intendance des impôts du canton de Berne ne peut consulter vos données que lorsque vous avez validé votre déclaration d'impôt en ligne.

Ce livret vous montre, étape par étape, comment vous connecter, valider et confirmer votre déclaration d'impôt. Reportez-vous pour cela aux chapitres 6 à 8.

| 6. | Se connecter à BE-Login | 7 |
|----|-------------------------|---|
|    |                         |   |
| 7. | Validation              | 8 |
|    |                         |   |
| 8. | Accusé de réception     | 9 |

1. Envoi électronique de la déclaration d'impôt

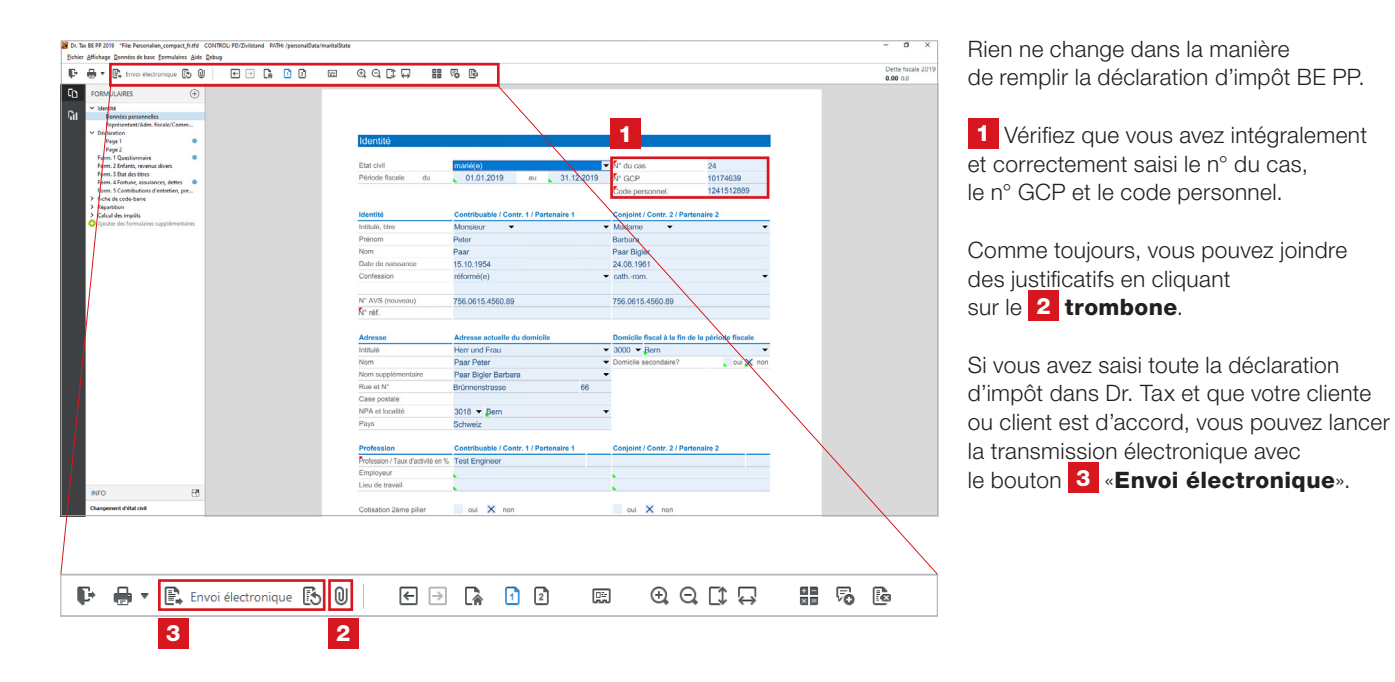

### 2. Résumé et contrôle de la cohérence

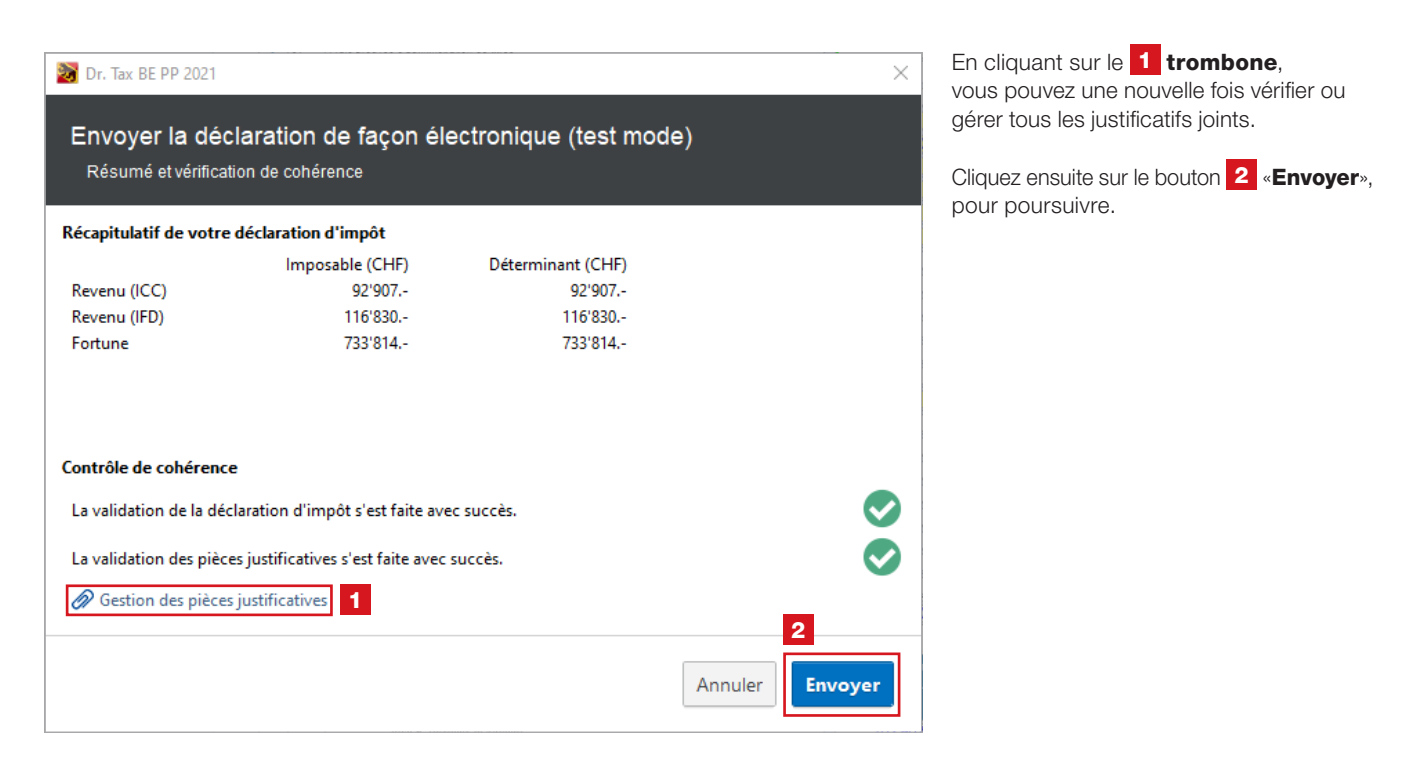

## 3. Authentification

| Veuillez contrôler                                                                                 | votre N° GCP, le N° du cas et le code personnel.                                                                                                    |
|----------------------------------------------------------------------------------------------------|----------------------------------------------------------------------------------------------------|
| N° GCP:                                                                                            | 10174639                                                                                                    |
| N° du cas.:                                                                                        | 24                                                                                                    |
| Code personnel:                                                                                    | 1241512889                                                                                                    |
| appropriées. Si vo<br>faire en ligne via l                                                         | us souhaitez ajouter d'autres pièces justificatives facultatives vous devez impérativement le<br>le téléversement. Un envoi supplémentaire de document par poste n'est pas nécessaire.<br>u'après une soumission réussie, une nouvelle soumission pour correction n'est plus possible |
| - Veuillez noter qu<br>En cas de besoin e                                                          | de faire des corrections, vous devez contacter l'administration des impôts du canton de Beri                                                                                                    |
| - Veuillez noter qu<br>En cas de besoin d<br>Quittance<br>Si vous avez déjà :<br>récupérer à nouve | de faire des corrections, vous devez contacter l'administration des impôts du canton de Ber<br>soumis la déclaration avec l'authentification ci-dessus vous pouvez, avec le bouton ci-après<br>au votre quittance depuis le serveur de l'administration fiscale.                      |

Vérifiez le **1** n° GCP, le n° du cas et le code personnel.

Lisez avec attention les points sous **2** «**Conseils**». Ils sont très importants.

| Cliquez ensuite sur 3 | «Suivant». |
|-----------------------|------------|
|-----------------------|------------|

Si vous avez déjà envoyé la déclaration d'impôt de votre client ou cliente mais que vous souhaitez imprimer une nouvelle fois la quittance, cliquez sur **4** «**Récupérer Ia quittance**». 4. Début du transfert des données

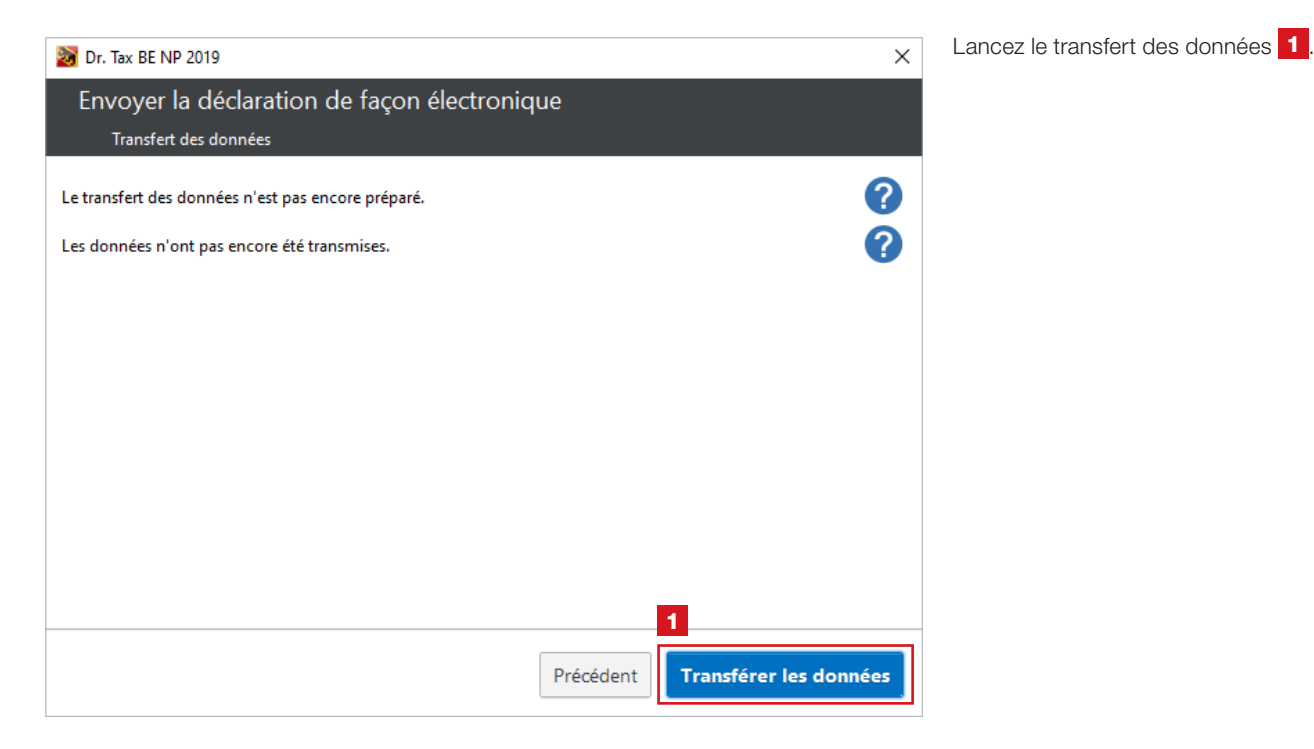

### 5. Fin du transfert des données

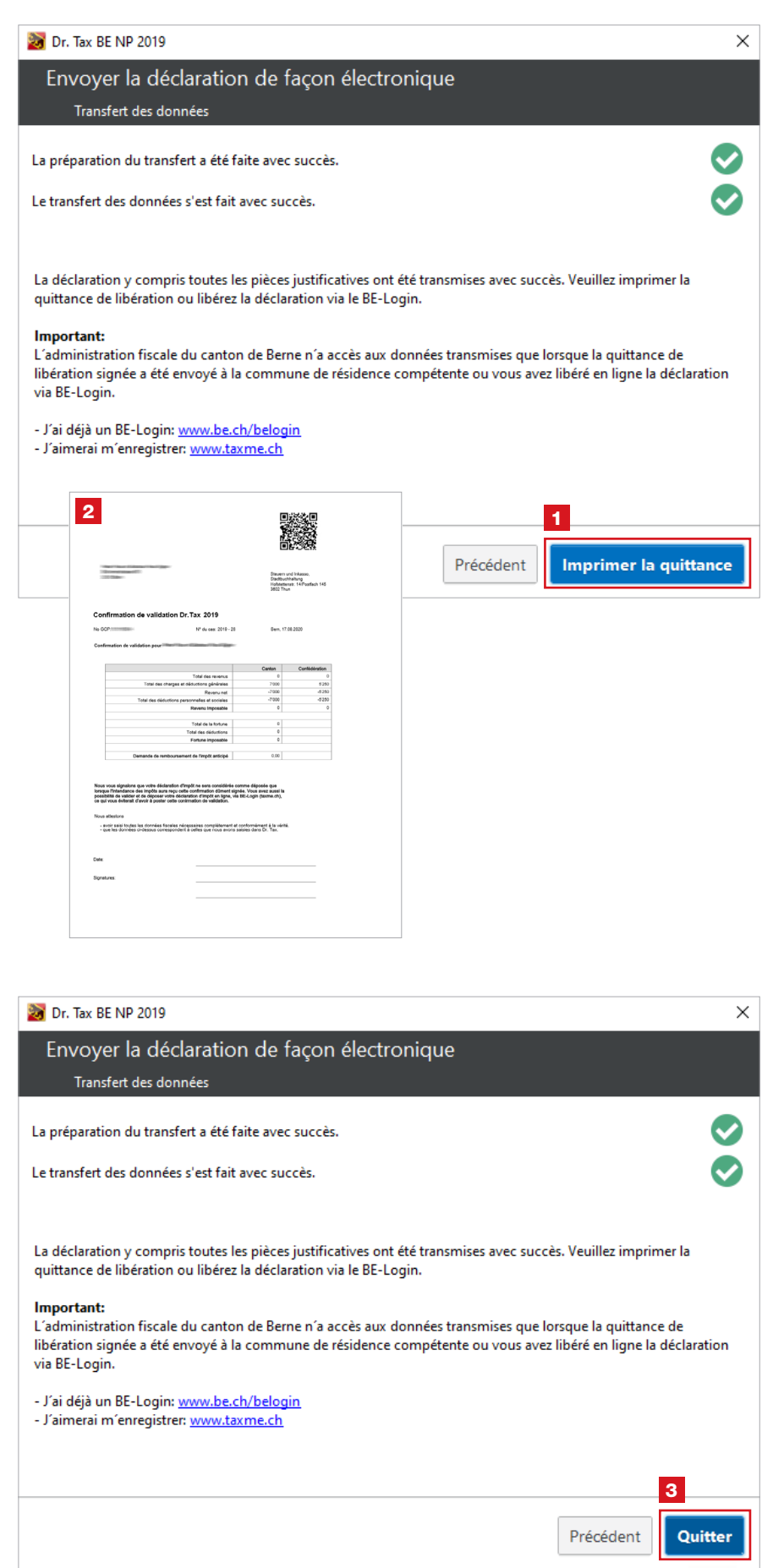

Lorsque le transfert des données a été effectué avec succès, la ou le contribuable a les deux possibilités suivantes pour déposer définitivement sa déclaration d'impôt.

#### Par courrier postal:

1 Imprimez la 2 quittance pour la ou le contribuable (l'Intendance des impôts du canton de Berne appelle ce document la déclaration de validation). La ou le contribuable la signe et l'envoie à sa commune de domicile.

En ligne via BE-Login:

La ou le contribuable peut également valider et déposer sa déclaration d'impôt en ligne via BE-Login. Le fonctionnement est expliqué aux pages suivantes.

Dans les deux cas, il n'est pas nécessaire d'envoyer les justificatifs à la commune de domicile.

La ou le contribuable trouvera les **instructions pour la validation électronique via BE-Login** sur **www.taxme.ch** > indiquer «Dr. Tax» dans le champ de recherche.

En cas de **questions** ou de **problèmes**, vous pouvez vous adresser au service de support Dr. Tax:

- 0900 57 60 60 (ligne payante)
- support@ringler.ch
- centre d'assistance

3 Vous pouvez ensuite fermer la fenêtre.

### 6. Se connecter à BE-Login

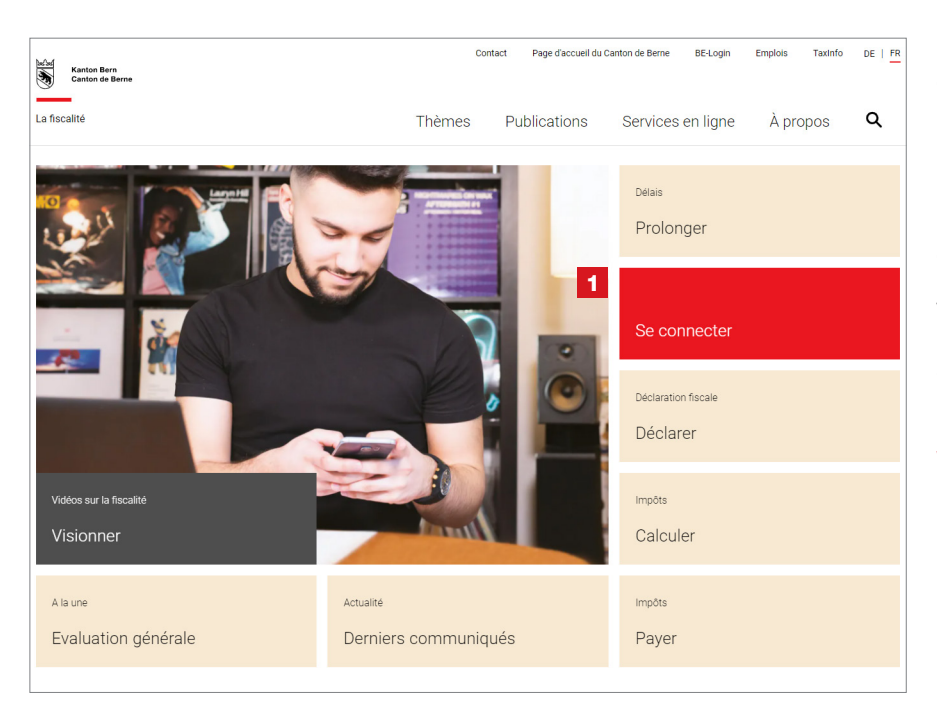

1 Rendez-vous sur **www.taxme.ch** et cliquez sur la vignette «**Se connecter**».

En fonction de votre situation, sélectionnez
«J'ai un compte BE-Login» ou
«Je n'ai pas un compte BE-Login»
et suivez les instructions.

Vous trouverez de plus amples informations relatives à la connexion à BE-Login dans le livret «**Remplir la déclaration d'impôt en ligne pour particuliers**» sur **www.taxme.ch/aide**.

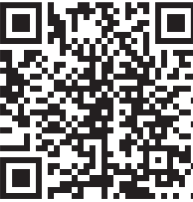

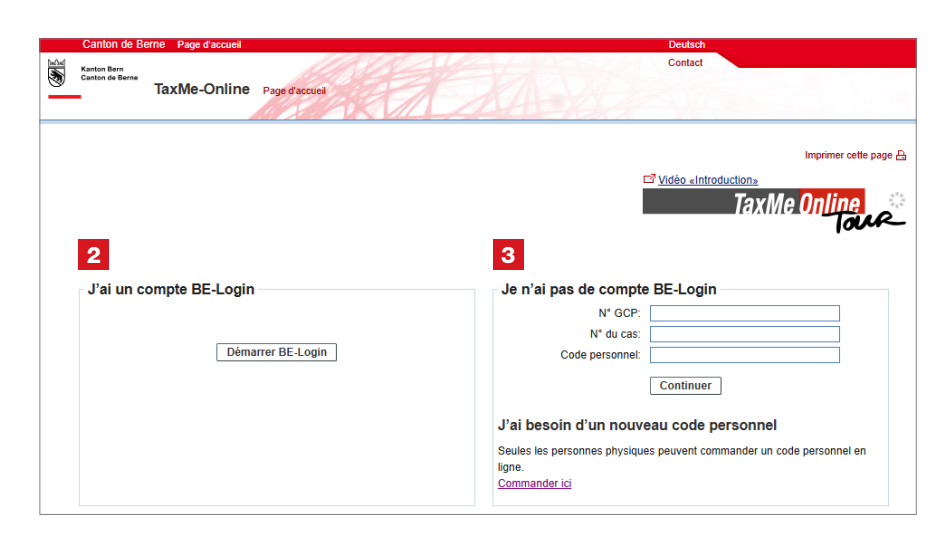

#### Profitez des avantages de BE-Login:

- Télédéclarer de bout en bout (remplir, valider et déposer votre déclaration d'impôt en ligne)
- Téléverser vos justificatifs
- Importer automatiquement le contenu d'un relevé fiscal numérique
- Consulter vos bordereaux, vos taxations, vos règlements et vos paiements anticipés, etc.
- Le tout de manière aussi sécurisée qu'avec l'e-banking

### 7. Validation

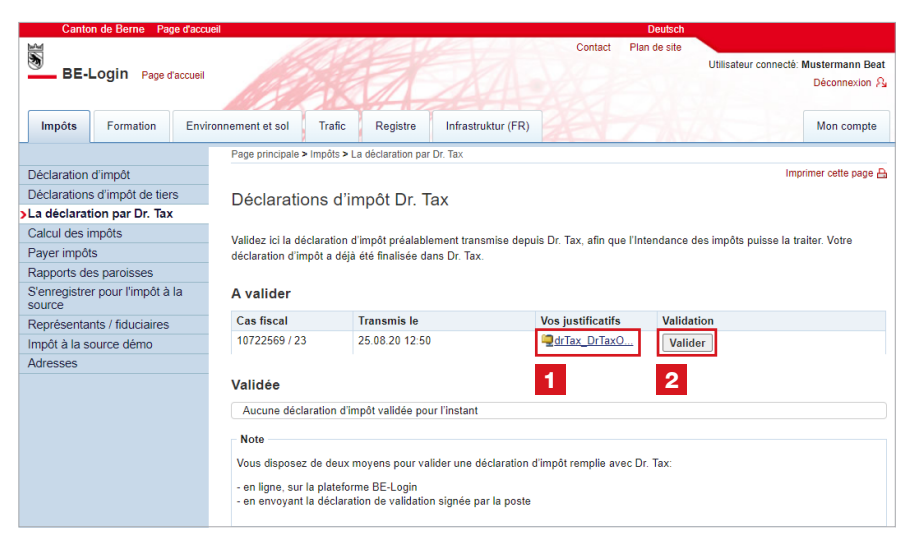

1 Vous pouvez vérifier que votre agent-e fiduciaire a déjà téléversé tous les justificatifs nécessaires au moment de remplir votre déclaration d'impôt.

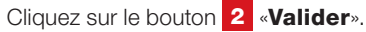

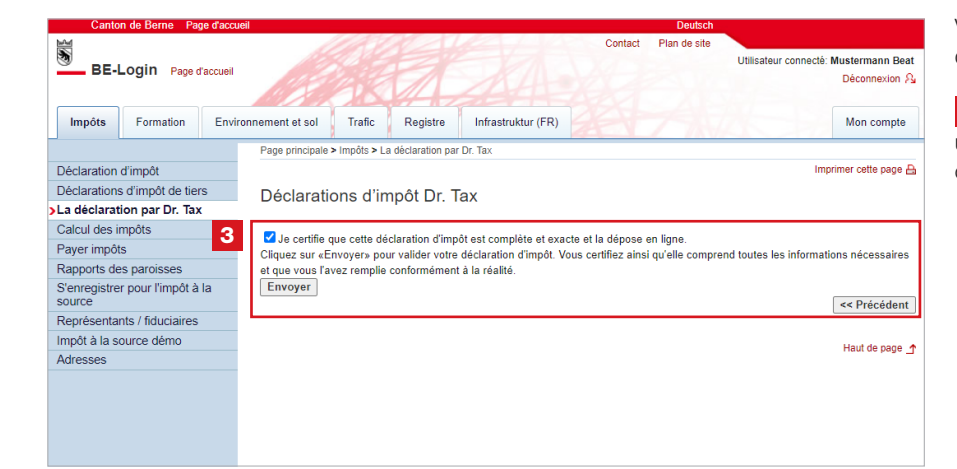

Veuillez certifier que votre déclaration d'impôt est complète et exacte.

3 Ce texte apparaît si vous êtes une personne seule. Cochez la case et cliquez sur «**Envoyer**».

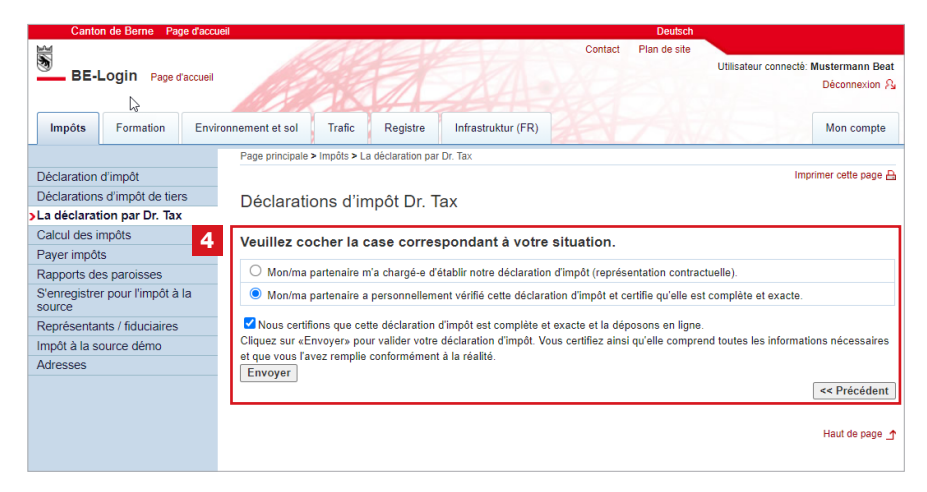

Ce texte apparaît automatiquement si vous êtes marié e. Choisissez la situation correspondant à la vôtre et cliquez ensuite sur «**Envoyer**». 8. Accusé de réception

| Canton de                                 | Berne Page d'a | ccueil                     |                                                                    |                           |                  | Deutsch          |                       |                                  |
|-------------------------------------------|----------------|----------------------------|--------------------------------------------------------------------|---------------------------|------------------|------------------|-----------------------|----------------------------------|
| BE-Logi                                   | in Page d'accu | eil                        |                                                                    | A                         | Contact          | Plan de site     | Utilisateur connecté: | Mustermann Beat<br>Déconnexion A |
| Impôts Fo                                 | ormation E     | nvironnement et sol Trafie | Registre                                                           | Infrastruktur (FR)        |                  | 7900             |                       | Mon compte                       |
|                                           |                | Page principale > Impôts   | La déclaration pa                                                  | r Dr. Tax                 |                  |                  |                       |                                  |
| Déclaration d'imp                         | oôt            |                            |                                                                    |                           |                  |                  | Imp                   | orimer cette page 🔒              |
| Déclarations d'impôt de tiers             |                | Déclarations d             | Déclarations d'impôt Dr. Tax                                       |                           |                  |                  |                       |                                  |
| >La déclaration p                         | oar Dr. Tax    |                            |                                                                    |                           |                  |                  |                       |                                  |
| Calcul des impôts                         |                | Nous yous remercions       | ďavoir envové vo                                                   | tre déclaration d'impôt ( | en ligne. Nous d | isposons mainter | nant de votre télédéc | aration validée                  |
| Payer impôts                              |                | Imprimer l'accusé de       | Imprimer l'accusé de réception (s'ouvre dans une nouvelle fenêtre) |                           |                  |                  |                       |                                  |
| Rapports des paroisses                    |                |                            | 2 retour à la vue d'ensemble                                       |                           |                  |                  |                       |                                  |
| S'enregistrer pour l'impôt à la<br>source |                | 1                          |                                                                    |                           |                  |                  |                       |                                  |
| Représentants / f                         | fiduciaires    |                            |                                                                    |                           |                  |                  |                       | Haut de page                     |
| Impôt à la source                         | e démo         |                            |                                                                    |                           |                  |                  |                       |                                  |
| Adresses                                  |                |                            |                                                                    |                           |                  |                  |                       |                                  |
|                                           |                |                            |                                                                    |                           |                  |                  |                       |                                  |

Vos données et justificatifs ont été transmis à l'Intendance des impôts. Aucun envoi papier n'est nécessaire. La validation en ligne vaut dépôt de la déclaration d'impôt.

1 Vous pouvez ouvrir l'accusé de réception sous format PDF et l'enregistrer dans vos dossiers.

 En cliquant sur «Retour à la vue d'ensemble», vous pouvez voir que votre déclaration d'impôt a été déposée avec succès
 a.

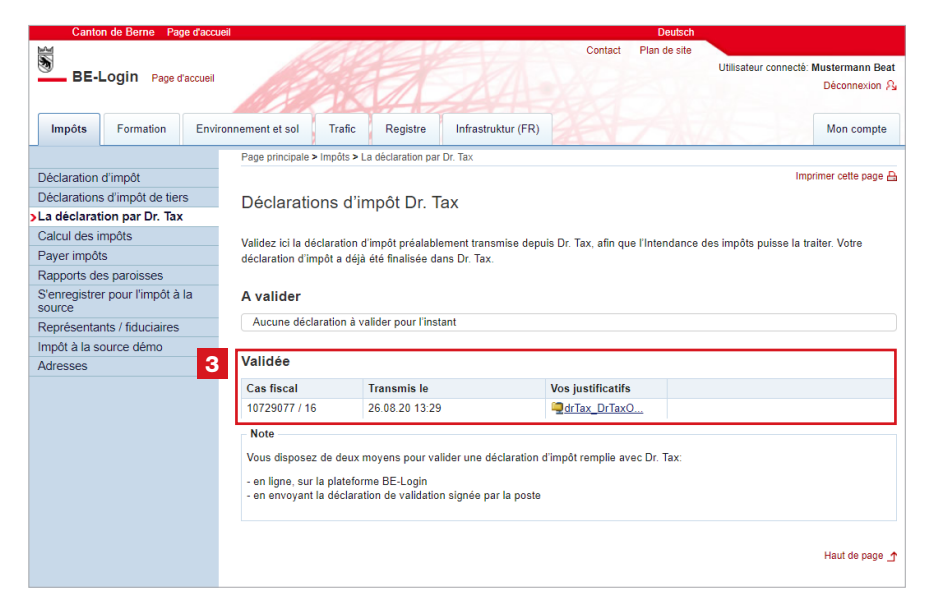

Pour toute **question** concernant la **validation en ligne**, vous pouvez contacter le service de support TaxMe par téléphone au +41 31 633 60 03 ou via le formulaire de contact www.taxme.ch > Formulaire de contact